# GoSafe User Guide

## How to Update/Change Student Dismissal

1. Login to ParentVue

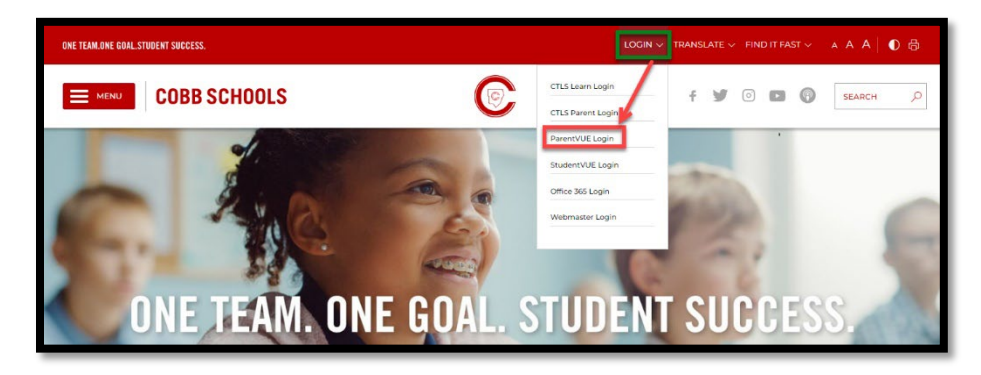

### 2. Enter ParentVue User Name and Password

| ← → C a parentvue.cobbk12.org/PXP2_Login.aspx                                |                                                               |  |  |  |  |
|------------------------------------------------------------------------------|---------------------------------------------------------------|--|--|--|--|
| 🧧 CCSD 🧧 MUNIS 🟮 Microsoft Office Ho 💠 Jira 🧧 Sheyi - M. Pollen Count Histor |                                                               |  |  |  |  |
| COBB ONE TEAM ONE GOAL.                                                      |                                                               |  |  |  |  |
| ParentVUE and StudentVUE Acces                                               | s                                                             |  |  |  |  |
|                                                                              |                                                               |  |  |  |  |
|                                                                              |                                                               |  |  |  |  |
|                                                                              |                                                               |  |  |  |  |
| I am a parent >                                                              | Login                                                         |  |  |  |  |
|                                                                              | User Name:                                                    |  |  |  |  |
|                                                                              | TestParent                                                    |  |  |  |  |
|                                                                              | Password:                                                     |  |  |  |  |
|                                                                              | Format Password                                               |  |  |  |  |
|                                                                              | Login                                                         |  |  |  |  |
|                                                                              | For support, or a list of ParentVUE coordinators, click here. |  |  |  |  |
|                                                                              | More Options 🗸                                                |  |  |  |  |
|                                                                              | English   Espeñol                                             |  |  |  |  |
|                                                                              |                                                               |  |  |  |  |

3. Select Student Information → Dismissal Changes

| Bullard Elementary School<br>(678-594-8720) | COBB ONE TEAM ONE BOAL.<br>STUDENT SUCCESS.<br>Codd Anamana |                                     |  |  |
|---------------------------------------------|-------------------------------------------------------------|-------------------------------------|--|--|
| Home                                        |                                                             |                                     |  |  |
| Messages 0                                  |                                                             |                                     |  |  |
| Calendar                                    |                                                             |                                     |  |  |
| Student Device Liability Agreement          | Update Student Information                                  | Update Address/Contacts/Family Info |  |  |
| Athletic Registration                       |                                                             |                                     |  |  |
| Office 365 Consent                          |                                                             |                                     |  |  |
| Family Engagement Registration              |                                                             |                                     |  |  |
| School Meals                                | Dism                                                        | issal Changes                       |  |  |
| Online Registration                         |                                                             | incoal enaligeo                     |  |  |
| Student Information                         |                                                             |                                     |  |  |

4. Select the View/Change Dismissal Icon

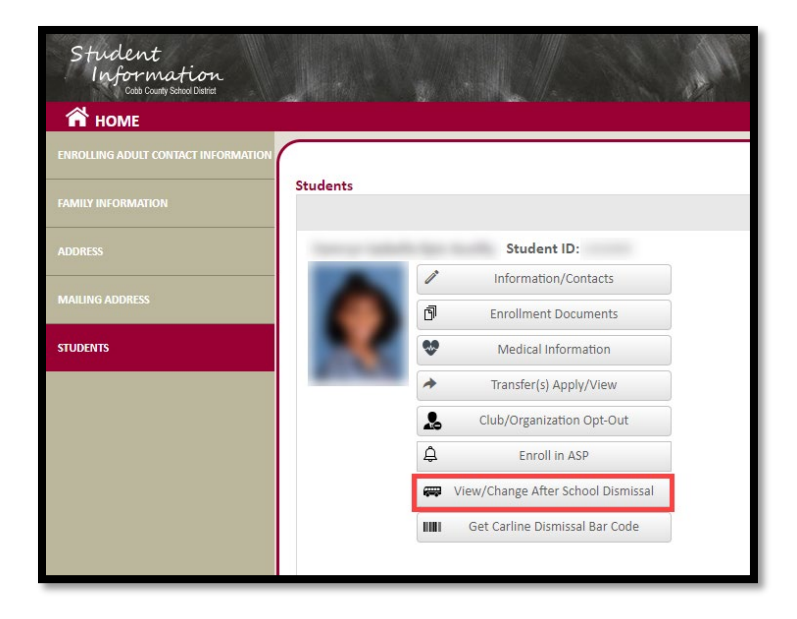

5. Dismissal View/Change screen allows the enrolling adult to view <u>Today's Schedule</u>, <u>Today's Dismissal Status</u>, and <u>Transportation Changes History</u>. The enrolling adult is also able to change <u>Temporary Dismissal</u>, <u>Default Transportation Mode</u>, and <u>Emergency Transportation Mode</u>. Once dismissal has begun for the day, <u>Today's Dismissal Status</u> will indicate when the student is in the Get Set and Go positions. 'N/A' or a blank field indicates the student has not yet been released for dismissal.

| ismissa                                                                                                    | l View/Char           | nge                          |                          |               |      |
|----------------------------------------------------------------------------------------------------|-----------------------|------------------------------|--------------------------|---------------|------|
| То                                                                                                    | day's Schedule<br>BUS | : Tem                        | porary Dismiss<br>Change | al Changes    |      |
|                                                                                                    | <u>Toda</u>           | <u>ay's Dismissal</u><br>N/A | <u>Status</u>            |               |      |
|                                                                                                    | 🖉 Defa                | ult Transporta               | ation Mode:              |               |      |
| Monday<br>BUS                                                                                              | Tuesday<br>BUS        | Wednesday<br>BUS             | Thursday<br>BUS          | Friday<br>BUS |      |
|                                                                                                    | 🖉 Emerge              | ency Transpo                 | tation Mode:             |               |      |
| Car                                                                                                    |                       |                              |                          |               |      |
| Transportation Changes History<br>History of daily changes that differ from the Default Dismissal Setting. |                       |                              |                          |               |      |
| Active                                                                                                    |                       | н                            | istory                   |               |      |
| DELETE                                                                                                    | DATE                  |                              | TRANSPORTATIO            | IN TYPE NO    | DTE  |
| ×                                                                                                    | Tuesday - 08/3        | 80/2022                      | Car                      | Т             | EST  |
|                                                                                                    |                       | c /2022                      |                          | -             | TOT. |

#### \*\*Please note Same Day Changes must be submitted 40 minutes before Dismissal.\*\*

#### Note on Dismissal Types

Dismissal types are shown in the screenshot below. **'Off Campus Care'** programs (i.e., Primrose, Dae Han, etc.) are programs that pick your child up from school and transport them to their facility. The **CLUB** dismissal type should be selected for On Campus clubs (i.e., Kids Chess, Tennis Club, Art Club, etc.). During the selection process, you will be able to designate where your child will be dismissed from Club (CLUB-ASP or CLUB-Car). The Club dismissal type is only available for Temporary dismissals.

| Off Campus Care | • |
|-----------------|---|
| Off Campus Care |   |
| ASP             |   |
| BUS             |   |
| Car             |   |
| CLUB            |   |
| None            |   |

## Default Transportation Mode Changes

6. To make changes to the student's default transportation mode, select the pencil icon adjacent to 'Default Transportation Mode', select the daily transportation mode from the drop-down menu, and click 'Save'. The Default Transportation Mode can be changed as often as the enrolling adult requires.

| Cancel X Switch Students                                                                                        | Default Dismissal Transportation Change for<br>* Student must be registered for ASP to attend. Selecting ASP<br>as a dismissal type does not register student for ASP.<br>Monday |
|----------------------------------------------------------------------------------------------------|----------------------------------------------------------------------------------------------------|
| Dismissal View/Change                                                                                           | Select Default                                                                                                    |
| Distrissal view/change                                                                                          | Tuesday                                                                                                    |
|                                                                                                    | BUS                                                                                                    |
| terror saturbility in the                                                                                       | Wednesday                                                                                                    |
| THE CASE OF THE OWNER OF THE OWNER OF THE OWNER OF THE OWNER OF THE OWNER OF THE OWNER OF THE OWNER OF THE OWNE | Select Default                                                                                                    |
| Today's Schedule: Temporary Dismissal Cl                                                                        | Thursday                                                                                                    |
|                                                                                                    | BUS T                                                                                                    |
| Today's Dismissal Status                                                                                        | Friday                                                                                                    |
| Default Transportation Mode:                                                                                    | BUS                                                                                                    |
| Monday Tuesday Wednesday Thursday Fr<br>BUS BUS BUS B                                                           | × Cancel Save                                                                                                    |
| Emergency Transportation Mode:                                                                                  |                                                                                                    |
| BUS                                                                                                    |                                                                                                    |
| Transportation Changes History<br>History of daily changes that differ from the Default Dismissal be            | tting.                                                                                                    |

## Emergency Transportation Mode Changes

 To make changes to the student's emergency transportation mode, select the pencil icon adjacent to 'Emergency Transportation Mode,' select the emergency transportation mode from the drop-down menu, and click 'Save.' Emergency Transportation Modes include BUS, CAR, WALKER & NONE only.

|                                |               |                   |                             |            | Emergency Transportation Change | or  |   |
|--------------------------------|---------------|-------------------|-----------------------------|------------|---------------------------------|-----|---|
| Cancol ¥                       | Switch S      | tudonte <b>3</b>  |                             |            | Emergency Transportation Mode:  | Car | - |
|                                | Switch's      | tudents ~         |                             |            | × Cancel Save                   |     |   |
| Dismissal                      | View/Cha      | ange              |                             |            |                                 |     |   |
| 0                              |               |                   |                             |            |                                 |     |   |
|                                |               |                   |                             |            |                                 |     |   |
|                                |               |                   |                             |            |                                 |     |   |
| Toda                           | ay's Schedule | e: Temp           | ora <mark>ry</mark> Dismiss | al Changes |                                 |     |   |
|                                | Car           |                   |                             |            |                                 |     |   |
|                                | Tod           | lay's Dismissal S | tatus                       |            |                                 |     |   |
|                                |               | N/A               |                             |            |                                 |     |   |
|                                | / Defa        | ault Transportati | on Mode:                    |            |                                 |     |   |
| Monday                         | Tuesday       | Wednesday         | Thursday                    | Friday     |                                 |     |   |
| BUS                            | BUS           | BUS               | BUS                         | BUS        |                                 |     |   |
| Emergency Transportation Mode: |               |                   |                             |            |                                 |     |   |
| Car                            |               |                   |                             |            |                                 |     |   |

## Temporary Dismissal Changes

8. To make temporary dismissal changes (i.e., modify same-day dismissal type, a future day, or a series of days), click the 'Change' button to enter transportation updates. Click 'Save'. Temporary Dismissal Changes are used to change the dismissal type for a specific date or recurring dismissal (i.e., short-term change for a weekly Club). For a long-term change, the Default Transportation Mode should be updated.

| <u></u>                                                   | Dismissal Transportation Querride for                                                                                                    |
|-----------------------------------------------------------|----------------------------------------------------------------------------------------------------|
| (                                                         | Change Transportation for a Specific Date:                                                                                                    |
| Cancel 🗙 Switch Students 🔧                                | * Same Day Changes must be submitted 40 mins before Dismissal. * Student must be<br>registered for ASP to attend. Selecting ASP as a dismissal type does not register<br>student for 450 minster for account of the second second sec |
| Dismissal View/Change                                     | student for ASP.                                                                                                    |
| 100                                                       | Select Date of Change: 9/1/2023                                                                                                    |
| C Incomentation                                           | Select Transportation Type: Car                                                                                                    |
|                                                           | Do you need to repeat this Override?                                                                                                    |
| Temporary Dismis                                          | O Yes ● No                                                                                                    |
| BUS Change                                                | Grandma will be picking up today                                                                                                    |
|                                                           |                                                                                                    |
| Today's Dismissal Status                                  |                                                                                                    |
| 🖉 Default Transportation Mode:                            |                                                                                                    |
| Monday Tuesday Wednesday Thursday                         | FI                                                                                                    |
| BUS BUS                                                   | B × Cancel Save                                                                                                    |
| Emergency transportation Mode:                            |                                                                                                    |
| Transportation Changes History                            |                                                                                                    |
| History of daily changes that differ from the Default Dis | missal betting.                                                                                                    |
| Active History                                            |                                                                                                    |
|                                                           |                                                                                                    |
|                                                           |                                                                                                    |
| DELETE DATE TRANSPORTAT                                   | ION TYPE NOTE                                                                                                    |

## Dismissal Bar Code

9. Click on "Get Carline Dismissal Bar Code" icon to view bar code or share bar code. By sharing this bar code, the Enrolling Adult actively gives Release To permission to another adult.

| Student<br>Information<br>Code County School Durited | JAN 1    |                                    |
|------------------------------------------------------|----------|------------------------------------|
| 😭 номе                                               |          |                                    |
| ENROLLING ADULT CONTACT INFORMATION                  |          |                                    |
| FAMILY INFORMATION                                   | Students |                                    |
| ADDRESS                                              |          | Student ID:                        |
|                                                      | 1        | Information/Contacts               |
| MAILING ADDRESS                                      | đ        | Enrollment Documents               |
| STUDENTS                                             |          | Medical Information                |
|                                                      | *        | Transfer(s) Apply/View             |
|                                                      |          | Club/Organization Opt-Out          |
|                                                      | <u></u>  | Enroll in ASP                      |
|                                                      | æ        | View/Change After School Dismissal |
|                                                      |          | Get Carline Dismissal Bar Code     |
|                                                      |          |                                    |